# **CADASTRO DO PROJETO**

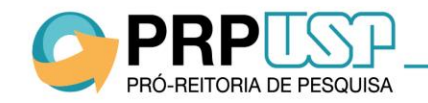

# 1. Cadastro do Projeto

1.1 Aba Projeto

1.2 Aba Orientador

1.3 Aba Atividades

1.4 Aba Indicar Escola

1.5 Aba Comitê de Ética

1.6 Aba Submeter Projeto

1.7 Aba Visualizar Projeto

1.8 Desistência de Bolsa

1.9 Cancelamento do projeto

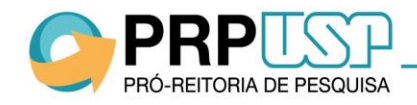

### 1.1 Aba Projeto

PRÓ-REITORIA DE PESQUISA

No sistema <u>Atena</u>, selecione <u>Programas>Pré-Iniciação – 2017>Projetos</u>. Para cadastrar o projeto, clique em "Inserir", no rodapé da tabela. Preencha as informações solicitadas e clique em "Inserir".

| Acesso Público               | Pré Iniciação - Projetos                                        |                                                      |                                        |      |
|------------------------------|-----------------------------------------------------------------|------------------------------------------------------|----------------------------------------|------|
| Ajuda                        |                                                                 |                                                      |                                        |      |
| Declaração de participação   | Lembrando que o prazo para a classificação dos projetos pela Co | omissão de Pesquisa e envio à PRP expira en          | 29/06/2016.                            |      |
| Avaliador Autorizado         |                                                                 |                                                      |                                        |      |
| Bolsista Iniciação           | Buscar Projetos                                                 |                                                      |                                        |      |
| Comissão de Pesquisa         |                                                                 |                                                      |                                        |      |
| Bolsas                       |                                                                 |                                                      |                                        |      |
| Grupos de Pesquisa           | Ano Código                                                      | Titulo Projeto                                       | Nome Orientador                        | Unid |
|                              | × ×                                                             |                                                      | ×                                      |      |
| Acesso Restrito              | + Inserir                                                       | alho 🗗 🛛 🗤 🖓 🖓 Ia                                    | na 1 de 0 🍉 ы 20 🔻                     |      |
| Página Inicial               |                                                                 |                                                      |                                        |      |
| Mapa do Site                 |                                                                 | Créd                                                 | itos   Pesquisa Atende                 |      |
| Trocar Perfil                |                                                                 | © 1999 - 2017 - Depa                                 | artamento de Informática da Codage/USP |      |
| Infraestrutura de Pesquisa 🍈 |                                                                 |                                                      |                                        |      |
| Programas .                  |                                                                 |                                                      |                                        |      |
| AUCANI                       | In                                                              | serir Projeto de Pré-Iniciação Científica            |                                        |      |
| Núcleos de Apoio             | _                                                               |                                                      |                                        |      |
| Comissão de Pesquisa 🌵       | Vis                                                             | sualizar Pendências 🖺                                |                                        |      |
| Grupo de Pesquisa            |                                                                 |                                                      |                                        |      |
|                              |                                                                 | Projeto Orientador Atividades Indicar Escola Comité  | de Ética Submeter Projeto              |      |
|                              |                                                                 | Título do Projeto em Português:                      |                                        |      |
|                              |                                                                 | Título do Projeto em Inglês:                         |                                        |      |
|                              |                                                                 | Título do Projeto de Pesquisa<br>(Docente):          |                                        |      |
|                              |                                                                 | Palavra-chave 1:                                     |                                        |      |
|                              |                                                                 | Palavra-chave 2:                                     |                                        |      |
|                              |                                                                 | Palavra-chave 3:                                     |                                        |      |
|                              |                                                                 | Grande Área:                                         |                                        |      |
|                              |                                                                 | Área: - selecione -                                  | Υ.                                     |      |
|                              |                                                                 | Unidade: - selecione - 🔻                             |                                        |      |
|                              |                                                                 | Departamento: - selecione - V                        |                                        |      |
|                              |                                                                 | Laboratório:                                         |                                        |      |
|                              |                                                                 | Número Máximo de Alunos:                             |                                        |      |
|                              |                                                                 | mais de 3 alunos:                                    |                                        |      |
|                              |                                                                 | Projeto deve ser autorizado pelo<br>Comitê de Ética? |                                        |      |
|                              |                                                                 | <b>B</b> Inserir                                     |                                        |      |
|                              |                                                                 |                                                      |                                        |      |
| > PKP !!                     | N H                                                             |                                                      |                                        |      |

# 1.1 Aba Projeto

O projeto está criado, porém não está inscrito. Clique sobre o título e em "Alterar" para continuar o cadastro.

| Pr<br>La | é Iniciação -<br>embrando ( | · Projetos<br>que o pra | izo para a | ı classificação dos proje | tos pela Comissão de Pesquisa e envio à PRP expira em 29/06 | /2016.                                                      |         |                  |
|----------|-----------------------------|-------------------------|------------|---------------------------|-------------------------------------------------------------|-------------------------------------------------------------|---------|------------------|
|          | Buscar                      | Projeto                 | os         |                           |                                                             |                                                             |         |                  |
|          |                             | Ano                     | 1          | Código                    | Titulo Projeto                                              | Nome Orientador                                             | Unidade | Situação Projeto |
| Ĩ        | 2017                        |                         | 27         | Projeto                   | ~                                                           | · · · · · · · · · · · · · · · · · · ·                       | EE      | Incompleto       |
|          | + Ins                       | erir 🕜                  | Alterar    | 🍃 Complementar Dad        | os do Trabalho 🛿 🛛 🛛 🖉                                      | ie 1 🔛 💌 20 🔻                                               |         | Ver 1 - 2 de 2   |
|          |                             |                         |            |                           | Créditos   Pes<br>© 1999 - 2017 - Departamento              | iqu <mark>isa Atende</mark><br>de Informática da Codage/USP |         |                  |
|          |                             |                         |            |                           |                                                             |                                                             |         |                  |
|          |                             |                         |            |                           |                                                             |                                                             |         |                  |
|          |                             |                         |            |                           |                                                             |                                                             |         |                  |
|          |                             |                         |            |                           |                                                             |                                                             |         |                  |
|          |                             |                         |            |                           |                                                             |                                                             |         |                  |

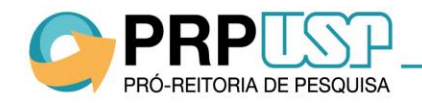

#### **1.2 Aba Orientador**

Se o docente estiver fazendo o cadastro, a aba "Orientador" já estará preenchida:

| Р | rojeto 🖌 Orien    | tador 🗸 Atividades   | • Indicar Escola • | Comitê de Ética | Submeter F | Projeto            |                                        |
|---|-------------------|----------------------|--------------------|-----------------|------------|--------------------|----------------------------------------|
|   | Nº USP            | CPF                  |                    | Nome            |            | Vínculo no Projeto | Currículo Lattes                       |
|   |                   |                      |                    |                 |            | Coordenador        | http://lattes.cnpq.br/7207036306463584 |
|   | + Incluir Orienta | ador 🍵 Remover Orien | tador              | 14 <4           | Página 1   | de 1 🕨 🕨 20 🔻      | Ver 1 - 1 de 1                         |

Se a Comissão de Pesquisa estiver fazendo o cadastro, é necessário clicar em "Incluir Orientador". Informe o número USP do docente e clique em "Salvar".

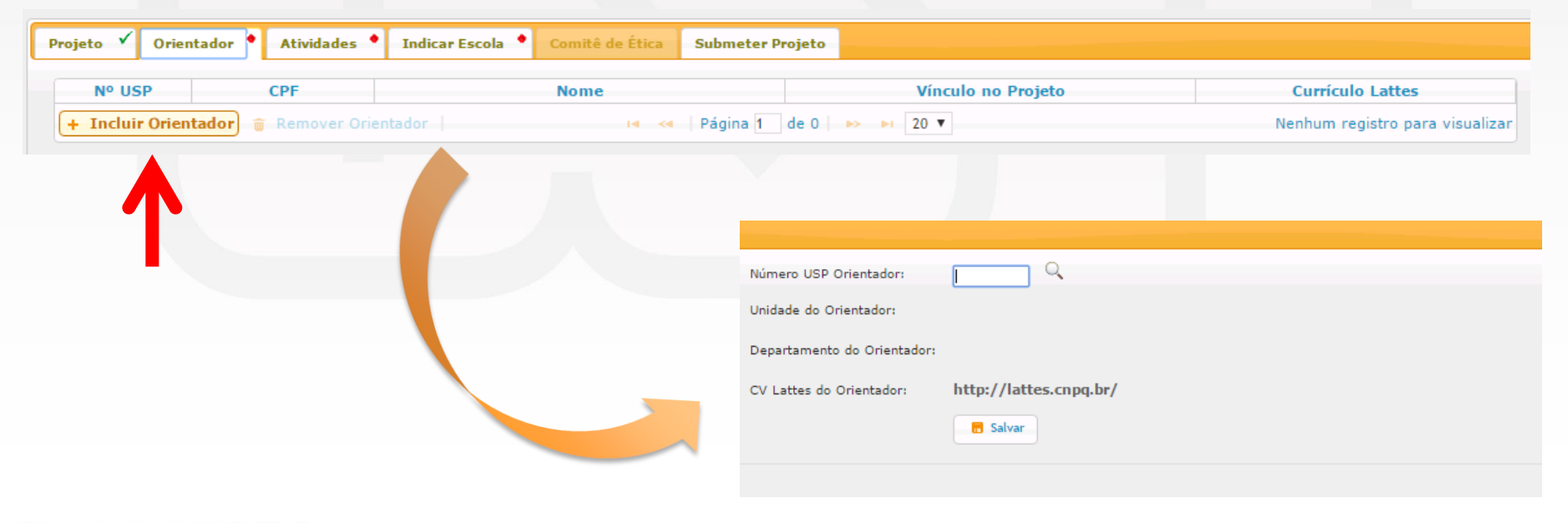

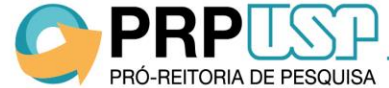

#### 1.3 Aba Atividades

Na aba "Atividades", preencha as informações solicitadas e clique em "Salvar".

| Projeto          | rientador 📍       | Atividades •       | Indicar Escola         | Comitê de Etica  | Submeter Projeto |  |
|------------------|-------------------|--------------------|------------------------|------------------|------------------|--|
| Resumo do proje  | to (máximo 3.00   | 00 caracteres)     |                        |                  |                  |  |
|                  |                   |                    |                        |                  |                  |  |
|                  |                   |                    |                        |                  |                  |  |
|                  |                   |                    |                        |                  |                  |  |
|                  |                   |                    |                        |                  |                  |  |
|                  |                   |                    |                        |                  |                  |  |
|                  |                   |                    |                        |                  |                  |  |
|                  |                   |                    |                        |                  |                  |  |
|                  |                   |                    |                        |                  |                  |  |
| Atividades a ser | em desenvolvida:  | 5:                 |                        |                  |                  |  |
|                  |                   |                    |                        |                  |                  |  |
|                  |                   |                    |                        |                  |                  |  |
|                  |                   |                    |                        |                  |                  |  |
|                  |                   |                    |                        |                  |                  |  |
|                  |                   |                    |                        |                  |                  |  |
|                  |                   |                    |                        |                  |                  |  |
| Experiências ant | eriores com proje | etos/atividades/or | ientação de estudantes | do Ensino Médio: |                  |  |
|                  |                   |                    |                        |                  |                  |  |
|                  |                   |                    |                        |                  |                  |  |
|                  |                   |                    |                        |                  |                  |  |
|                  |                   |                    |                        |                  |                  |  |
|                  |                   |                    |                        |                  |                  |  |
|                  |                   |                    |                        |                  |                  |  |
|                  |                   |                    |                        |                  |                  |  |

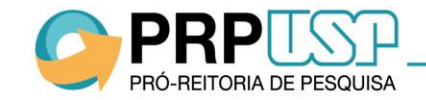

#### 1.4 Aba Indicar Escola

Na aba "Indicar Escola", clique em "Indicar Escolas". Selecione a escola e informe o nome do professor supervisor (caso haja mais de um, separe os nomes com ponto e vírgula). Clique em "Salvar".

| ojeto 🗸 Orienta        | idor 🗸 Atividades 🖌 I           | ndicar Escola • Comitê de Ética | Submeter Projeto             |                                             |                                |
|------------------------|---------------------------------|---------------------------------|------------------------------|---------------------------------------------|--------------------------------|
| Rede                   |                                 | Escola                          |                              | Supervisor(es)                              |                                |
| + Indicar Escolas      | 🗑 Remover Escola Indicada 🗍     | 14 <4                           | Página 1 de 0 ►> ►1 80       | ▼                                           | Nenhum registro para visualiza |
| T<br>Indicar Escolas   |                                 |                                 |                              |                                             | ×                              |
| Nova Escola : gar<br>A | mbarini<br>NTONIO BRAZ GAMBARII | NI DOUTOR                       | Digite pa                    | te do nome da escola (mínimo de 3 caractere | s)                             |
| Supervisor(es):        |                                 |                                 | // Digite os nomes separados | por ponto e vírgula.                        |                                |
|                        | 🖶 Salvar                        |                                 |                              |                                             |                                |

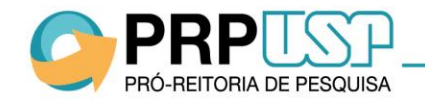

# 5. Aba Comitê de Ética

Se o projeto precisa ser aprovado por Comitê de Ética, insira as informações na aba "Comitê de Ética": selecione o tipo de Comitê, informe os dados solicitados e anexe o arquivo de submissão. Clique em "Inserir".

| E | Projeto 🗸    | Orientador 🗸      | Atividades 🕈                                                                               | Indicar Escola 📍                                                                  | Comitê de Ética                           | • Submeter Proj | jeto 🔸                               |             |                 |      |                  |
|---|--------------|-------------------|--------------------------------------------------------------------------------------------|-----------------------------------------------------------------------------------|-------------------------------------------|-----------------|--------------------------------------|-------------|-----------------|------|------------------|
|   | Atenção: S   | omente arquivos ( | com extensão PDF                                                                           | (*.pdf).                                                                          |                                           |                 |                                      |             |                 |      |                  |
|   | Tipo Informa | ação do Comitê:   | selecione -     selecione -     Submissão no Con     Submissão no Con     Submissão no Con | nitê de Ética Ambiental<br>nitê de Ética no Uso de A<br>nitê de Ética em Pesquisa | nimais<br>a (Seres Humanos)               | Data            |                                      | Page        | aran da Camitâ  |      |                  |
|   |              |                   | Evento                                                                                     | ×                                                                                 |                                           | Data            | ×                                    | Par         | ecer do connte  | 3    | ¢                |
|   |              |                   |                                                                                            | Projeto 🗸                                                                         | Orientador 🗸                              | Atividades 📍    | Indicar Es                           | icola 🔸     | Comitê de Ética | •    | Submeter Projeto |
|   |              |                   |                                                                                            | Atenção: So<br>Tipo Informaç                                                      | <b>mente arquivos c</b><br>ção do Comitê: | om extensão PDF | • <b>(*.pdf).</b><br>mitê de Ética n | o Uso de An | imais 🔻         |      |                  |
|   |              |                   |                                                                                            | Data de Subr<br>Código:                                                           | nissão:                                   |                 |                                      |             |                 |      |                  |
|   |              |                   |                                                                                            | Arquivo:                                                                          |                                           | Escolher arqu   | uivo Nenhu                           | m arquiv    | o selecionado   |      |                  |
|   |              |                   |                                                                                            |                                                                                   |                                           | Evento          |                                      |             |                 | Data | 1                |
|   |              |                   |                                                                                            |                                                                                   |                                           |                 |                                      | ×           |                 |      |                  |
| _ |              |                   |                                                                                            |                                                                                   |                                           |                 |                                      |             |                 |      |                  |

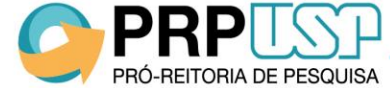

# 1.5 Aba Comitê de Ética

Se o projeto já foi aprovado pelo Comitê de Ética, selecione "Parecer do Comitê..." e insira o documento de aprovação. A aprovação poderá ser inserida até a entrega do primeiro relatório semestral.

| Projeto 🗸 Orientador 🗸          | Atividades • Indicar E                                                                                                    | scola 📍 Comitê de                                       | Ética 🗸 Submete | r Projeto 🔸 |                 |     |
|---------------------------------|----------------------------------------------------------------------------------------------------|---------------------------------------------------------|-----------------|-------------|-----------------|-----|
| Atenção: Somente arquivos co    | m extensão PDF (*.pdf).                                                                                                    |                                                         |                 |             |                 |     |
| Tipo Informação do Comitê:      | selecione -     selecione -     selecione -     Submissão no Comitê de Ética <i>I</i> Parecer do Comitê de Ética no     Submissão no Comitê de Ética e | Ambiental<br>Uso de Animais<br>m Perquiea (Seret Humano |                 |             |                 |     |
| E                               | vento                                                                                                    | en resquisa (seres numano                               | Data            |             | Parecer do Comi | itê |
|                                 |                                                                                                    | ×                                                       |                 | ×           |                 | ×   |
| Submissão no Comitê de Ética no | Uso de Animais                                                                                                    | 02/02/2017                                              |                 |             |                 |     |
|                                 |                                                                                                    |                                                         |                 |             |                 |     |
|                                 |                                                                                                    |                                                         |                 |             |                 |     |
|                                 |                                                                                                    |                                                         |                 |             |                 |     |
|                                 |                                                                                                    |                                                         |                 |             |                 |     |

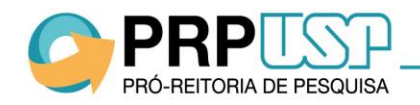

# 1.6 Aba Submeter Projeto

Quando todas as informações forem inseridas, clique em "Submeter Projeto".

Atenção: Não será possível alterar os dados após a submissão do projeto.

| Projeto 🗸 Orientador 🖌 Atividades 🗸 Indicar Escola 🗸 Comitê de Ética                                              | Submeter Projeto |
|----------------------------------------------------------------------------------------------------|------------------|
|                                                                                                    |                  |
|                                                                                                    |                  |
| Submeter Projeto                                                                                                  |                  |
|                                                                                                    |                  |
|                                                                                                    |                  |
| dev.uspdigital.usp.br diz                                                                                         |                  |
| Após a submissão, o projeto ficará inacessível aguardando a avaliação. Tem certeza que deseja submeter o Projeto? |                  |
| OK Cancelar                                                                                                    |                  |
|                                                                                                    |                  |
|                                                                                                    |                  |
|                                                                                                    |                  |

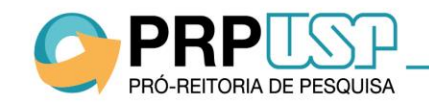

### **1.7 Visualizar Projeto**

A situação do projeto será "Inscrito". Não será possível alterar os dados. Para consultar, clique sobre o título do projeto e em "Visualizar Projeto".

|          |                |           |                     |                                                |                                                                              |                 |         | \lterar Senha     |
|----------|----------------|-----------|---------------------|------------------------------------------------|------------------------------------------------------------------------------|-----------------|---------|-------------------|
| é Inicia | ção - Projetos | 5         |                     |                                                |                                                                              |                 |         |                   |
| mbrar    | ndo que o p    | razo para | a a classificação ( | los projetos pela Comissão de Pesquisa e envio | à PRP expira em 29/06/2016.                                                  |                 |         |                   |
|          |                |           |                     |                                                |                                                                              |                 |         |                   |
| Busc     | ar Proje       | etos      |                     |                                                |                                                                              |                 |         |                   |
|          |                |           |                     |                                                |                                                                              |                 |         |                   |
|          | Ano            |           | Código              | Titulo Projeto                                 |                                                                              | Nome Orientador | Unidade | Situação Projeto  |
|          |                | ×         | ×                   | TESTE 2017                                     | ×                                                                            |                 | ×       | ×                 |
| 201      | .7             | 1         |                     | TESTE 2017                                     | A                                                                            |                 | EP      | Inscrito Edital   |
| +        | Inserir 🥜      | Alterar   | 🍃 Visualizar        | 📂 Complementar Dados do Trabalho 🛛 🖻           | 📢 < Página 3 de 3 🕨                                                          | ▶1 20 ▼         |         | Ver 41 - 41 de 41 |
|          |                |           |                     |                                                |                                                                              |                 |         |                   |
|          |                |           |                     | Pré Iniciação - Ca                             |                                                                              |                 | ×       |                   |
|          |                |           |                     |                                                |                                                                              |                 |         |                   |
|          |                |           |                     | Projeto                                        |                                                                              |                 |         |                   |
|          |                |           |                     | Situação                                       | do Projeto: 2017-1<br>do Projeto: Inscrito Edital                            |                 |         |                   |
|          |                |           |                     | Título<br>Título do Proje                      | do Projeto: TESTE 2017<br>o Original: IC TESTE 2017                          |                 |         |                   |
|          |                |           |                     | Título do Projeto                              | em Inglês: TESTE 2017                                                        |                 |         |                   |
|          |                |           |                     | Palav<br>Gr                                    | ras-chave: 2016;IC;TESTE<br>ande Área: Ciências Exatas e da Terra            |                 |         |                   |
|          |                |           |                     |                                                | Área: Análise                                                                |                 |         |                   |
|          |                |           |                     | Dep                                            | Unidade: Escola Politecnica<br>artamento: Engenharia de Sistemas Eletrônicos |                 |         |                   |
|          |                |           |                     | Alunos                                         | Solicitados: 2                                                               |                 |         |                   |
|          |                |           |                     | Orientador                                     |                                                                              |                 |         |                   |
|          |                |           |                     | (15) 101                                       | <b>1</b> 70E 70 70                                                           |                 |         |                   |
|          |                |           |                     | Escola Politécnica                             | 1/53/6/5                                                                     |                 |         |                   |
|          |                |           |                     |                                                |                                                                              |                 |         |                   |
|          |                |           |                     | Escola Indicada<br>Escola Supe                 | vicence                                                                      |                 |         |                   |
|          |                |           |                     | Escola Super                                   | VISORES                                                                      |                 |         |                   |
|          |                |           |                     | RUI BLOEM Profes                               | sor teste da escola rui bloem                                                |                 |         |                   |

OBS.: Após a submissão, o projeto será <u>avaliado</u> por parecerista indicado pela Comissão de Pesquisa. Se aprovado, será classificado conforme critérios de priorização da Comissão de Pesquisa.

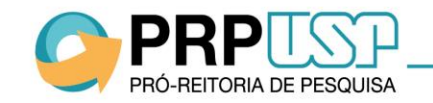

### 1.8.Desistência de Bolsa

# 1.8.1 - Desistir do projeto -> o aluno não participará mais do projeto, deverá ser inserido outro aluno.

| car projetos                                                                  |                                                                                                    |                                                                                                    |                                                                                                    |                   |                                  |                 |          |                              |       |          |             |
|-------------------------------------------------------------------------------|----------------------------------------------------------------------------------------------------|----------------------------------------------------------------------------------------------------|----------------------------------------------------------------------------------------------------|-------------------|----------------------------------|-----------------|----------|------------------------------|-------|----------|-------------|
|                                                                               |                                                                                                    |                                                                                                    |                                                                                                    |                   |                                  |                 |          |                              |       |          |             |
| Ano                                                                           | Código                                                                                                    | Titulo Pr                                                                                                    | ojeto                                                                                                |                   | No                               | ome Orientador  |          | Unidade                      |       | Situa    | ção Projeto |
| ×                                                                             | ×                                                                                                    |                                                                                                    |                                                                                                    | ×                 |                                  |                 | ×        |                              | ×     |          |             |
| 2017                                                                          | 58                                                                                                    | INSULINA NA INFLAMAÇÃO E PROL<br>EPITÉLIO DA CÓRNEA HUMANA                                                                                                    | IFERAÇÃO CELULAR DO                                                                                  |                   | Eduardo Melani F                 | Rocha           |          | FMRP                         |       | Ativo    |             |
| A                                                                             | Aluno                                                                                                    | Escola                                                                                                    | Status Projeto                                                                                       | Iní               | ício no Projeto                  | Fim no Projeto  | Bolsista | Início da Bolsa              | Fim d | la Bolsa |             |
| Roboca do Souza I                                                             | Mossine Guimarãos                                                                                                    | ROMEU ALBERTI DOM                                                                                                    | Ativo                                                                                                |                   |                                  |                 | Sim      | 15/08/2017                   | 31/0  | 7/2018   |             |
|                                                                               |                                                                                                    | ROMEU ALBERTI DOM                                                                                                    | Ativo                                                                                                |                   |                                  |                 | Sim      | 15/08/2017                   | 31/0  | 7/2018   |             |
|                                                                               |                                                                                                    |                                                                                                    |                                                                                                    |                   |                                  |                 |          |                              |       | .,====   |             |
| <ul> <li>Desistir do Pro</li> <li>Inserir</li> <li>Complementar Da</li> </ul> | ojeto 🎦 Desistir<br>ar 🎓 Visualizar<br>ados do Trabalho                                                                 | da Bolsa<br>ම Cancelar<br>අ                                                                                                    | 14 📢 Página 1                                                                                        | de                | 1 >> > 20                        | T               | 14       | < Página 1                   | de 1  | ▶> ▶1    | Ver 1 - 1   |
| <ul> <li>Desistir do Pro</li> <li>Inserir</li> <li>Omplementar Da</li> </ul>  | ojeto Desistir<br>ar Contrabalho                                                                                        | da Bolsa<br>ම Cancelar<br>ඒ<br>nciação - Gerenciamento - De                                                                                                    | Iª <ª   Página 1<br>sistir do Projeto                                                                | de                | 1   >> >1 20                     | ▼               | 14       | <ul> <li>Página 1</li> </ul> | de 1  |          | Ver 1 - 1   |
| O Desistir do Pro     Inserir     Complementar Da                             | ojeto Desistir<br>ar CVisualizar<br>ados do Trabalho                                                                    | da Bolsa<br>Cancelar<br>d<br>cação - Gerenciamento - De<br>eto:                                                                                                    | IA <a 1<br="" página="">sistir do Projeto<br/>2017-58</a>                                            | de                | 1   >> >1 20                     | ▼               | 14       | <ul> <li>Página 1</li> </ul> | de 1  | P> PI    | Ver 1 - 1   |
| <ul> <li>Desistir do Pro</li> <li>Inserir</li> <li>Omplementar Da</li> </ul>  | ojeto Desistir<br>ar Visualizar<br>ados do Trabalho<br>Proj<br>Titul                                                    | da Bolsa<br>Cancelar<br>C<br>uciação - Gerenciamento - De<br>eto:<br>o:                                                                                                    | II <i 1<br="" página="">sistir do Projeto<br/>2017-58<br/>INSULINA NA I</i>                          | de                | 1   ► ► 20                       | PROLIFERAÇ      | ĂO CELU  | Página 1                     | de 1  | DA CÓF   | Ver 1 - 1   |
| O Desistir do Pro Inserir     Omplementar Da                                  | ojeto Desistir<br>ar Disualizar<br>ados do Trabalho<br>Proj<br>Titul<br>Perio                                           | da Bolsa<br>Cancelar<br>C<br>C<br>C<br>C<br>C<br>C<br>C<br>C<br>C<br>C<br>C<br>C<br>C                                                                                                    | INSULINA NA I<br>01/08/2017 a                                                                        | de<br>INFL<br>31/ | 1   ► ► 20                       | PROLIFERAC      | ĂO CELU  | Página 1                     | de 1  | DA CÓF   | Ver 1 - 1   |
| O Desistir do Pro Inserir     Omplementar Da                                  | ojeto Desistir<br>ar Visualizar<br>ados do Trabalho<br>Prej<br>Titul<br>Perij<br>Orie                                   | da Bolsa<br>Cancelar<br>Cancelar<br>Cancel | Página 1<br>sistir do Projeto<br>2017-58<br>INSULINA NA I<br>01/08/2017 a                            | de<br>INFL<br>31/ | 1 → → 20<br>LAMAÇÃO E<br>07/2018 | PROLIFERAC      | ĂO CELU  | Página 1                     | de 1  | DA CÓF   | Ver 1 - 1   |
| O Desistir do Pro Inserir     Onplementar Da                                  | ojeto Desistir<br>ar Visualizar<br>ados do Trabalho<br>Proj<br>Titul<br>Perio<br>Orie<br>Alun                           | da Bolsa<br>Cancelar<br>Cancelar<br>Cancel | Página 1<br>sistir do Projeto<br>2017-58<br>INSULINA NA I<br>01/08/2017 a<br>V<br>R                  | de<br>INFL<br>31/ | 1   ► ► 20                       | PROLIFERAÇ      | ÃO CELU  | A Página 1                   | de 1  | DA CÓF   | Ver 1 - 1   |
| O Desistir do Pro Inserir     Onplementar Da                                  | ojeto Desistir<br>ar Visualizar<br>ados do Trabalho<br>Pré Tr<br>Proj<br>Titul<br>Perio<br>Orie<br>Alum<br>Data<br>Moti | da Bolsa<br>Cancelar<br>Cancelar<br>Cancel | Página 1<br>sistir do Projeto<br>2017-58<br>INSULINA NA I<br>01/08/2017 a<br>V<br>R<br>- selecione - | de                | 1   ► ► 20                       | ▼<br>PROLIFERAC | ÃO CELU  | A Página 1                   | de 1  | D DA CÓF | Ver 1 - 1   |

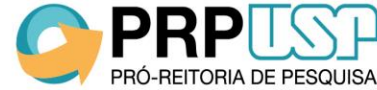

# 1.8.2 - Desistir da bolsa-> o aluno continuará no projeto , mas sem bolsa.

Pré Iniciação - Projetos

PRP

PRÓ-REITORIA DE PESQUISA

| luso | car Projetos                        |                                         |                                                                 |                |                   |                |          |                 |              |               |
|------|-------------------------------------|-----------------------------------------|-----------------------------------------------------------------|----------------|-------------------|----------------|----------|-----------------|--------------|---------------|
|      | Ano                                 | Código                                  | Titulo Projeto                                                  |                | No                | ome Orientador |          | Unidade         | Sit          | uação Projeto |
|      | ×                                   | ×                                       |                                                                 |                | ×                 |                | ×        |                 | ж            |               |
| -    | 2017                                | 58 <mark>I</mark>                       | NSULINA NA INFLAMAÇÃO E PROLIFERAÇÃ<br>PITÉLIO DA CÓRNEA HUMANA | O CELULAR DO   | Eduardo Melani I  | Rocha          |          | FMRP            | Ativo        |               |
|      |                                     | Muno                                    | Escola                                                          | Status Projeto | Inicio no Projeto | Fim no Projeto | Bolsista | Início da Bolsa | Fim da Bolsa |               |
| >    | Return de Course de                 | 1                                       | ROMEU ALBERTI DOM                                               | Ativo          |                   |                | Sim      | 15/08/2017      | 31/07/2018   |               |
| ^    | 15                                  |                                         | ROMEU ALBERTI DOM                                               | Ativo          |                   |                | Sim      | 15/08/2017      | 31/07/2018   |               |
|      | Oesistir do Pro                     | ojeto 🔕 Desistir da                     | Bolsa                                                           |                |                   |                |          | 😽 🗌 Página 1    | de 1 i 🔐 👘   |               |
| :    | Inserir 🥜 Altera<br>Complementar Da | ar 🥃 Visualizar 🏫<br>ados do Trabalho 🥳 | Cancelar                                                        | Página 1       | de 1 20           | •              |          |                 |              | Ver 1 - 1 d   |

#### Desistir da bolsa

Pré Iniciação - Gerenciamento - Desistir da Bolsa

| Projeto:                                     | 2017-58                                                                    |
|----------------------------------------------|----------------------------------------------------------------------------|
| Título:                                      | INSULINA NA INFLAMAÇÃO E PROLIFERAÇÃO CELULAR DO EPITÉLIO DA CÓRNEA HUMANA |
| Período:                                     | 01/08/2017 a 31/07/2018                                                    |
| Orientador:                                  | A003600 Eduardo Molani Docha                                               |
| Aluno Desistente:                            | Robert de Court Manier Colonaños                                           |
| Data da Desistência do Aluno:                |                                                                            |
| Motivo da Desistência:                       | - selecione -                                                              |
| Justificativa: (Máximo de 255<br>caracteres) |                                                                            |
|                                              | × Desvincular Bolsa do Aluno                                               |
|                                              | 15                                                                         |
|                                              |                                                                            |

### **1.9. Cancelamento do projeto**

Existe uma ou mais bolsas associadas a este projeto. Após o cancelamento do projeto a bolsa ficará disponível para ser utilizada em outro projeto.

| Buse | ar               | Projetos                                                                                                    |        |                                                                                                    |                                  |         |                  |  |
|------|------------------|----------------------------------------------------------------------------------------------------|--------|----------------------------------------------------------------------------------------------------|----------------------------------|---------|------------------|--|
|      |                  |                                                                                                    |        |                                                                                                    |                                  |         |                  |  |
|      |                  |                                                                                                    |        |                                                                                                    |                                  |         |                  |  |
|      |                  | Ano                                                                                                    | Código | Titulo Projeto                                                                                                    | Nome Orientador                  | Unidade | Situação Projeto |  |
|      |                  | ×                                                                                                    | a.c.   | × .                                                                                                    |                                  | x y     | ×                |  |
| - T  | 2017             |                                                                                                    | 96     | dvxcvzv                                                                                                    | Kazuo Nisnimoto                  | EP      | Inscrito         |  |
| -    | 2017             |                                                                                                    | /1     | Catalisadores automotivos para diminuição de poluentes na atmos<br>Desenvolvimento de anlicativo multimídia para anlicação nos | fera Elsa Vasquez Alvarez        | EP      | Cancelado        |  |
| +    | 2017             |                                                                                                    | 62     | desenvolvimentos do TPN                                                                                                    | Kazuo Nishimoto                  | EP      | Ativo            |  |
| +    | 2017             |                                                                                                    | 24     | Geomática: Uma Disciplina Multidisciplinar                                                                                     | Edvaldo Simões da Fonseca Junior | EP      | Ativo            |  |
| +    | Inserir<br>Compl | Inserir 🧭 Alterar 🦻 Visualizar 🥛 Cancelar  <br>Complementar Dados do Trabalho 🖉 Ver 1 - 4                                                             |        |                                                                                                    |                                  |         |                  |  |
|      |                  |                                                                                                    |        |                                                                                                    |                                  |         |                  |  |
|      |                  | Pré Iniciação Científica e Tecnológica - Cancelar Projeto                                                                                             |        |                                                                                                    |                                  |         |                  |  |
|      |                  | Pré Iniciação - Cancelar Projeto                                                                                                    |        |                                                                                                    |                                  |         |                  |  |
|      |                  |                                                                                                    |        |                                                                                                    |                                  |         |                  |  |
|      |                  |                                                                                                    |        | Projeto: 2017-2                                                                                                    |                                  |         |                  |  |
|      |                  | Titulo: Geomatica: Uma Disciplina Multidisciplinar                                                                                                    |        |                                                                                                    |                                  |         |                  |  |
|      |                  |                                                                                                    |        | Período: 01/08/2017 a 31/07/2018                                                                                               |                                  |         |                  |  |
|      |                  |                                                                                                    |        |                                                                                                    |                                  |         |                  |  |
|      |                  | Existe uma ou mais bolsas associadas a este projeto. Após o cancelamento do projeto a bolsa ficará<br>disponível para ser utilizada em outro projeto. |        |                                                                                                    |                                  |         |                  |  |
|      |                  |                                                                                                    |        | Data de Encerramento do Projeto:                                                                                               | 0                                |         |                  |  |
|      |                  |                                                                                                    |        | Netivo do Capacelamento:                                                                                                    |                                  |         |                  |  |
|      |                  |                                                                                                    |        | - Sel                                                                                                    | lecione -                        |         |                  |  |
|      |                  |                                                                                                    |        | Comentário:                                                                                                    |                                  |         |                  |  |
|      |                  |                                                                                                    |        |                                                                                                    |                                  |         |                  |  |
|      |                  |                                                                                                    |        |                                                                                                    |                                  |         |                  |  |
|      |                  | × Cancelar Projeto                                                                                                    |        |                                                                                                    |                                  |         |                  |  |
|      |                  |                                                                                                    |        |                                                                                                    |                                  |         |                  |  |
|      |                  |                                                                                                    |        |                                                                                                    | U                                |         |                  |  |
|      |                  |                                                                                                    |        |                                                                                                    |                                  |         |                  |  |
|      |                  |                                                                                                    |        |                                                                                                    |                                  |         |                  |  |

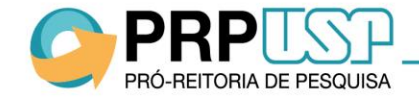

Fechar